CONFIGURADOR ROYO MODULAR

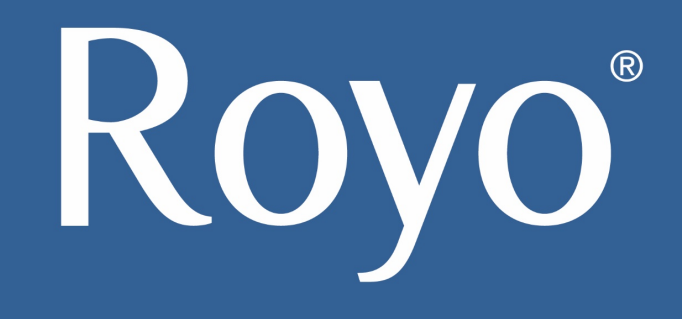

Royo

#### 1. Entramos en el CONFIGURADOR

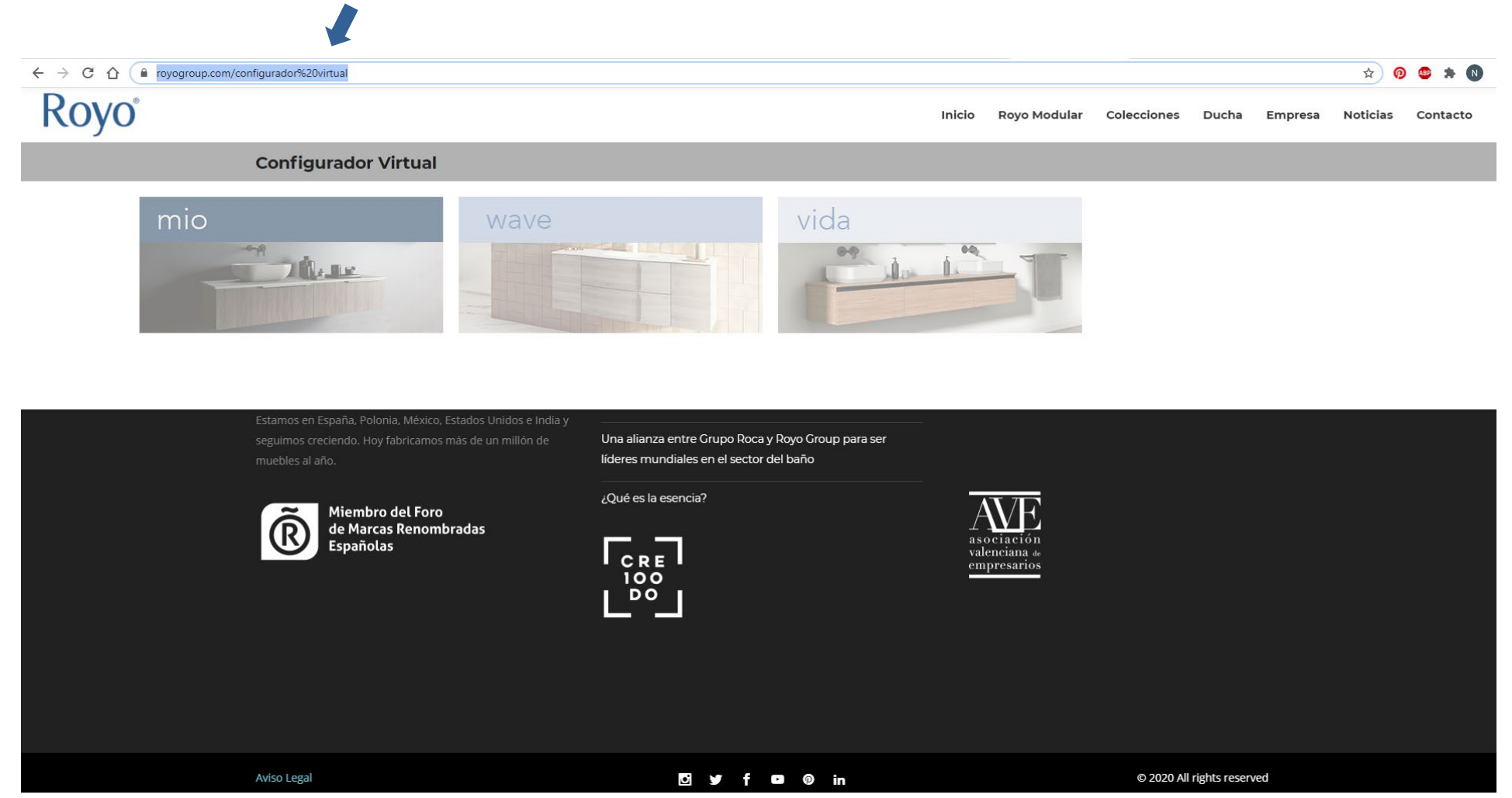

2. Seleccionar la colección deseada

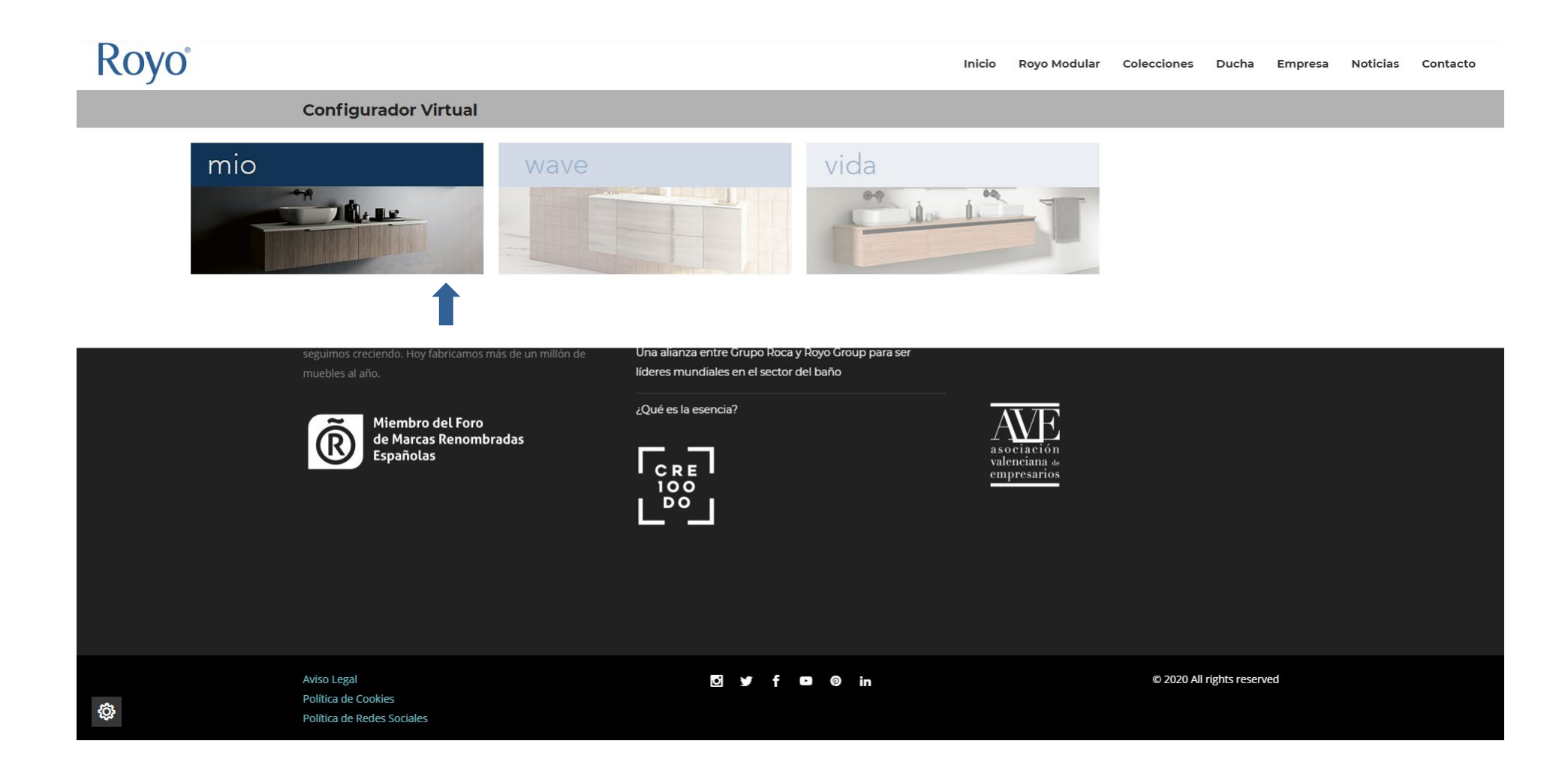

# Royo°

**3. Accede como distribuidor** 

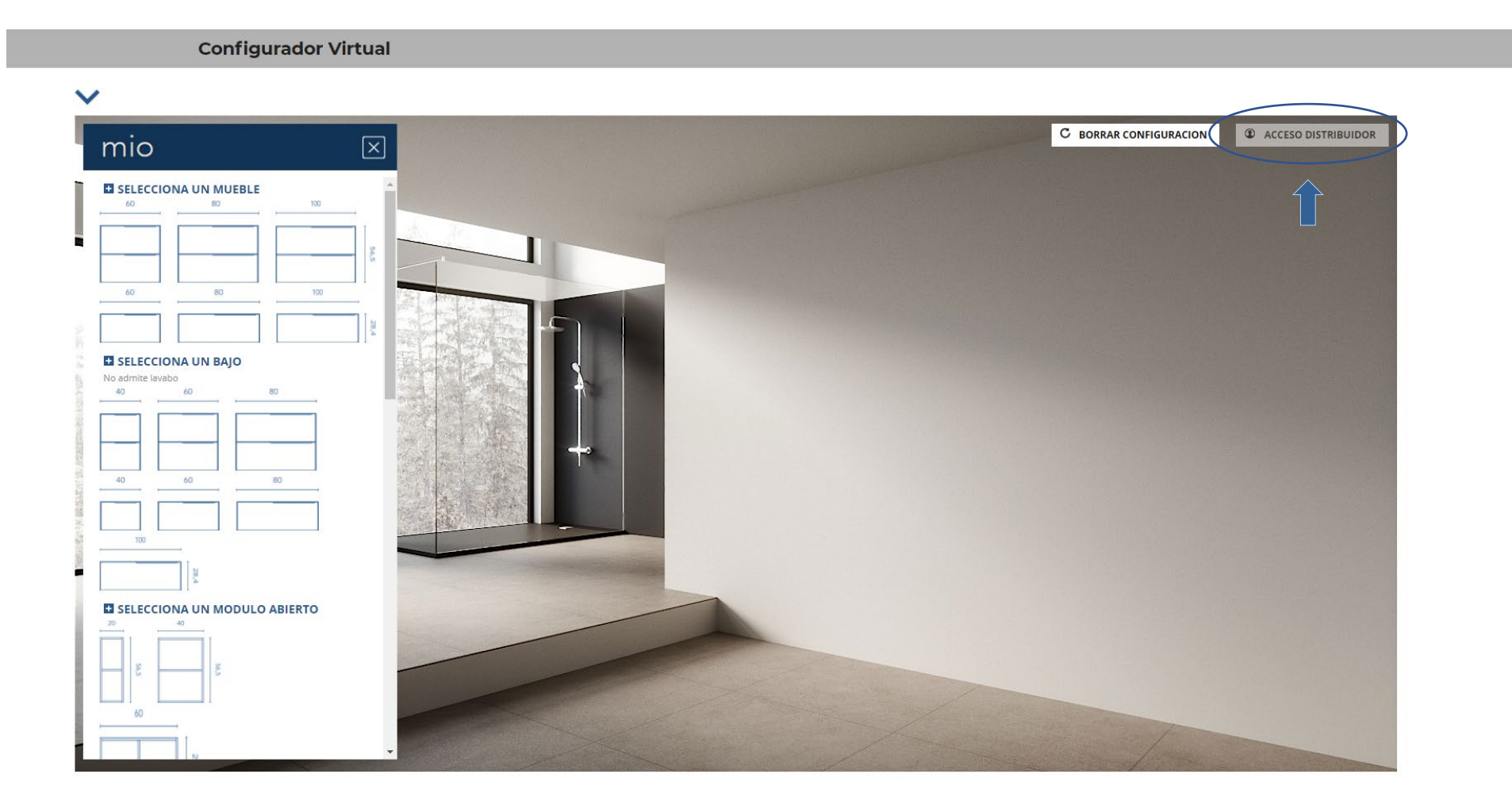

#### 4. Introduce tu número de cliente y contraseña

No te preocupes si se te olvida tu usuario y contraseña, podrás recuperarla en cualquier momento seleccionando "Recuperar contraseña".

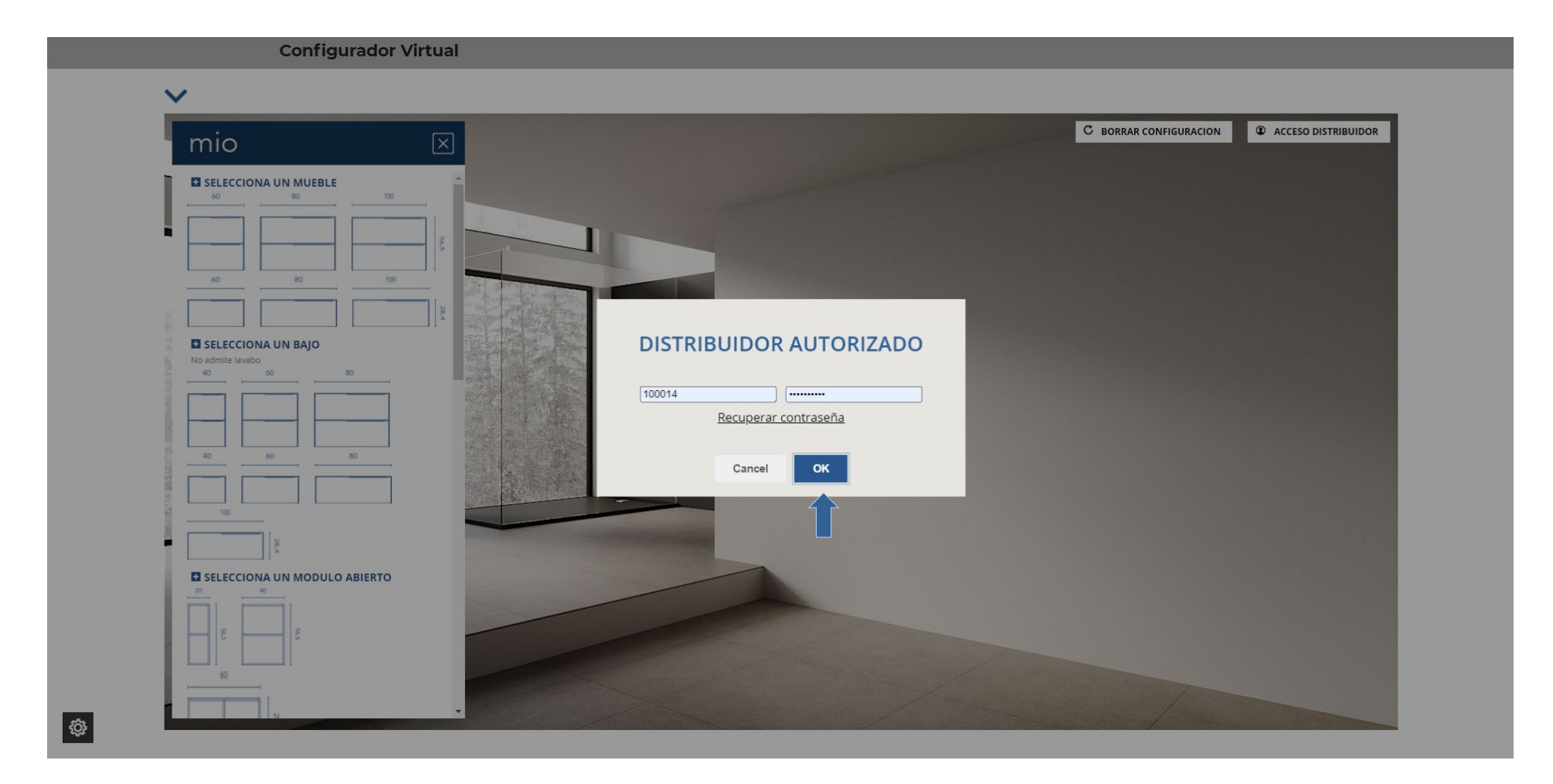

#### 5. Diseñamos nuestro ambiente

Hay que crear la configuración de abajo hacia arriba.

Empezamos por el mueble, seguimos por las encimeras y/o lavabos, espejos y finalizamos con las luminarias.

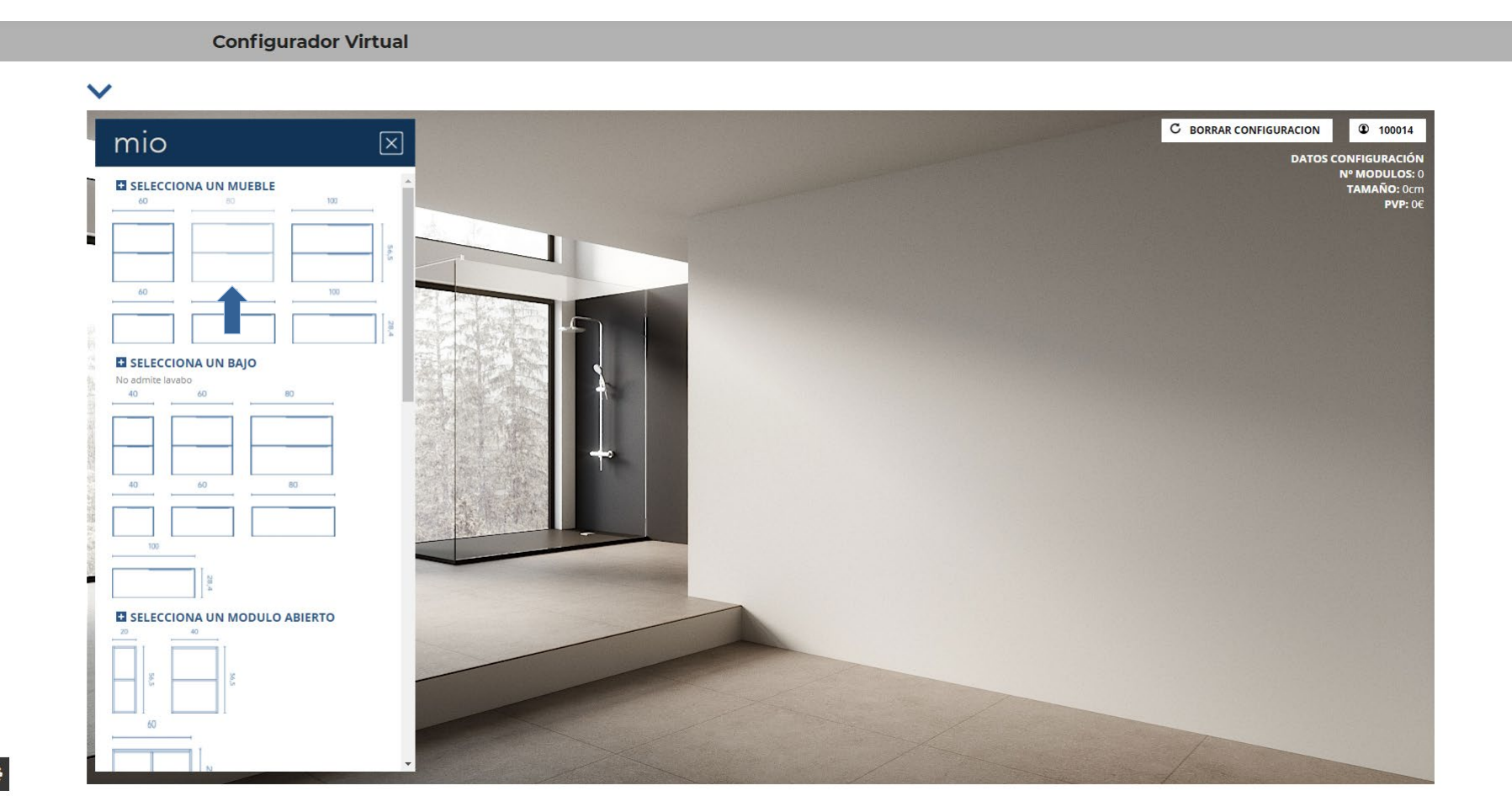

5. Diseñamos nuestro ambiente

Aspectos básicos de la interfaz.

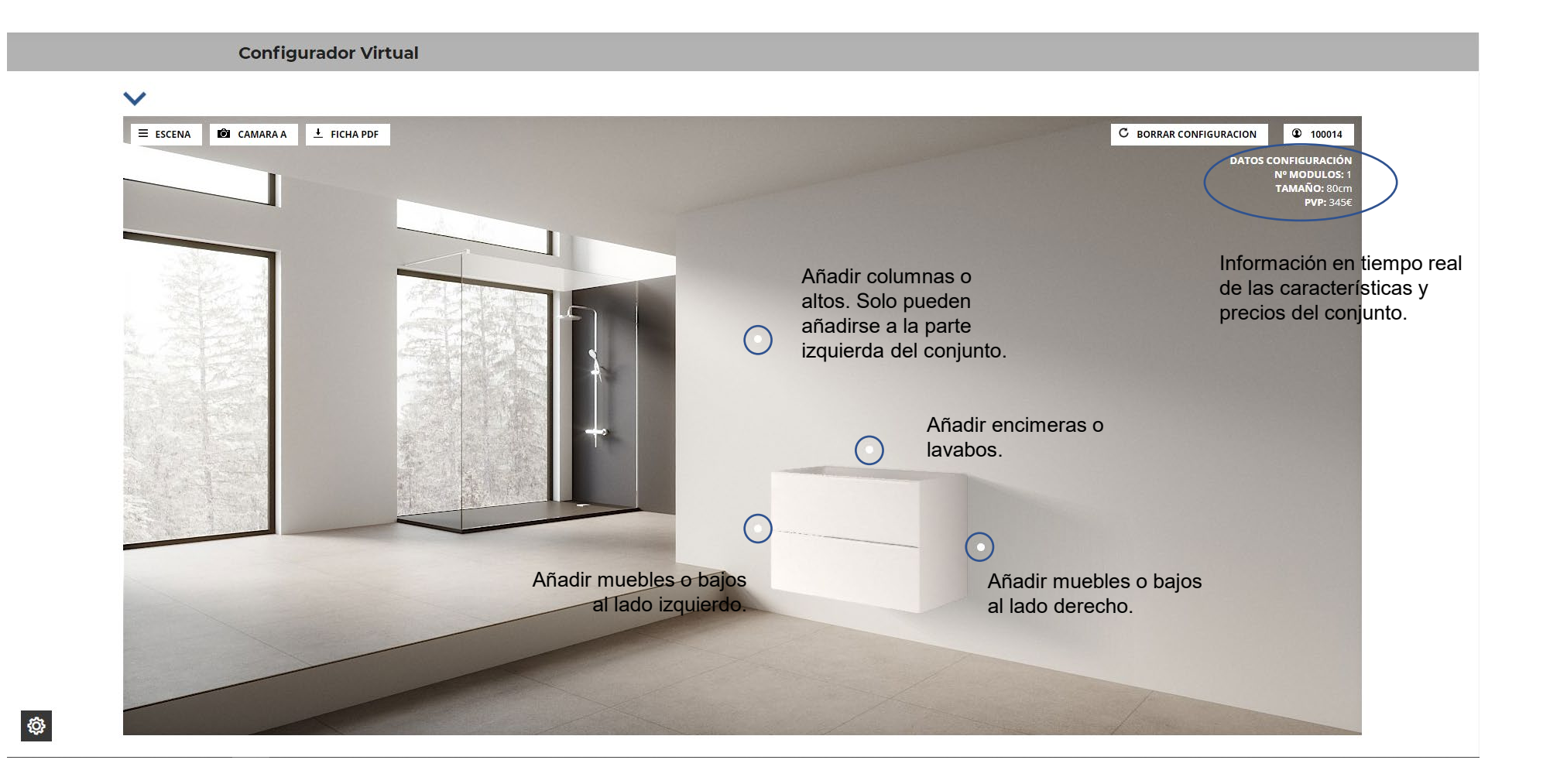

#### 5. Diseñamos nuestro ambiente

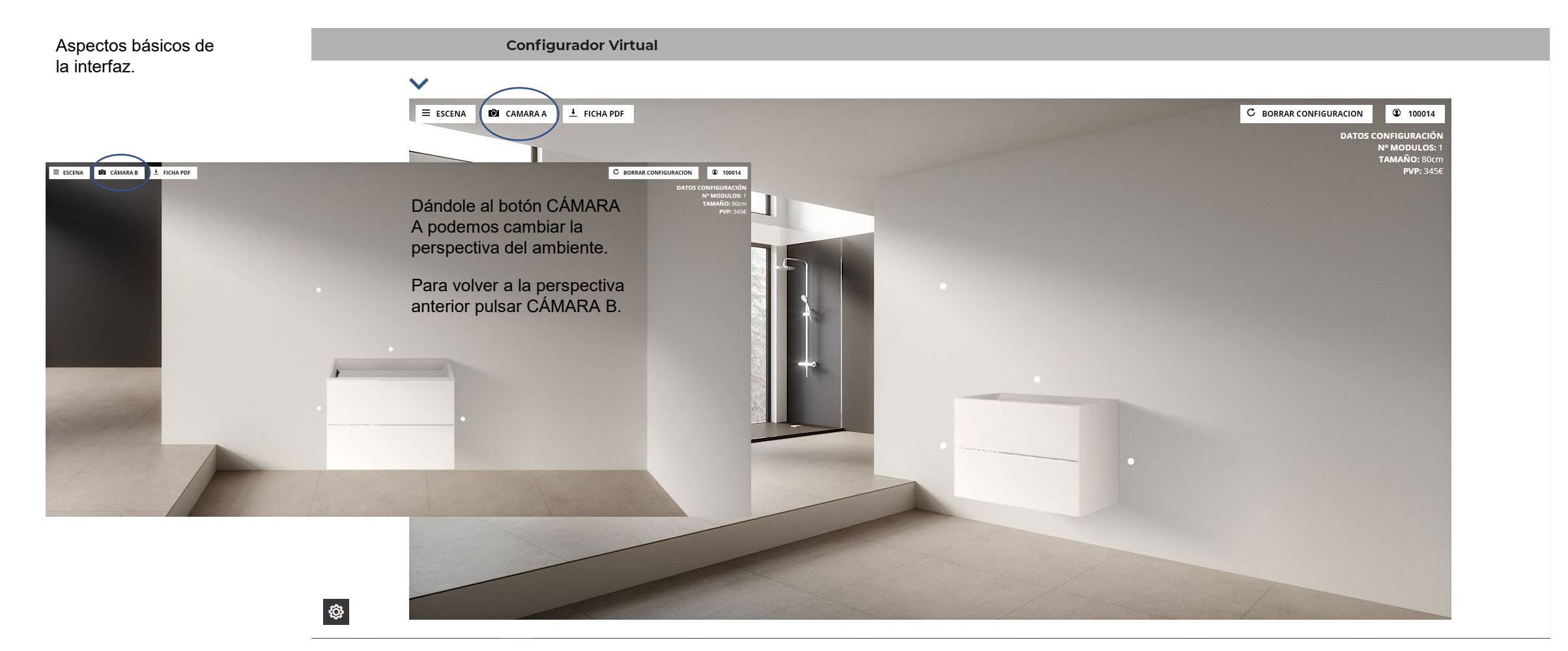

#### 5. Diseñamos nuestro ambiente

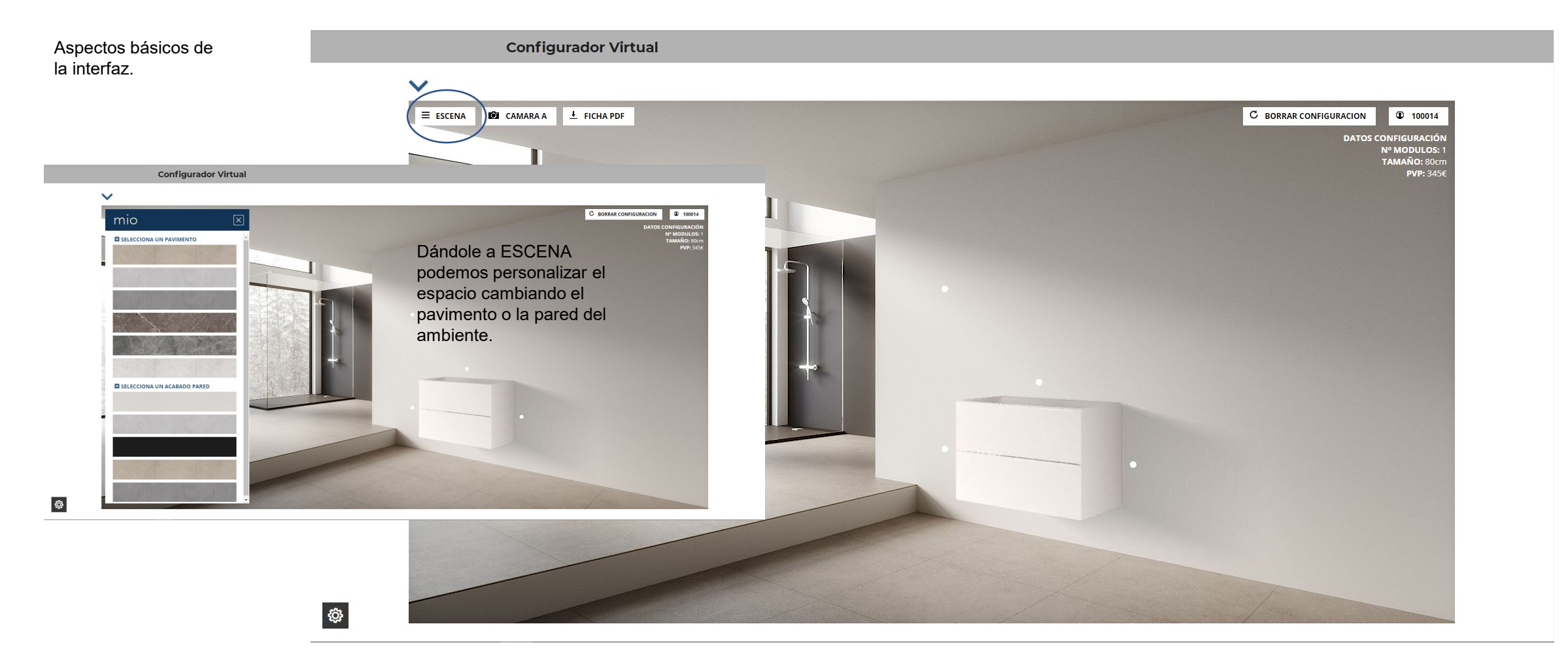

#### 5. Diseñamos nuestro ambiente

Nos ponemos encima del mueble para cambiar el acabado de todos los componentes.

Saldrá un botoncito azul, apretamos para cambiar el color.

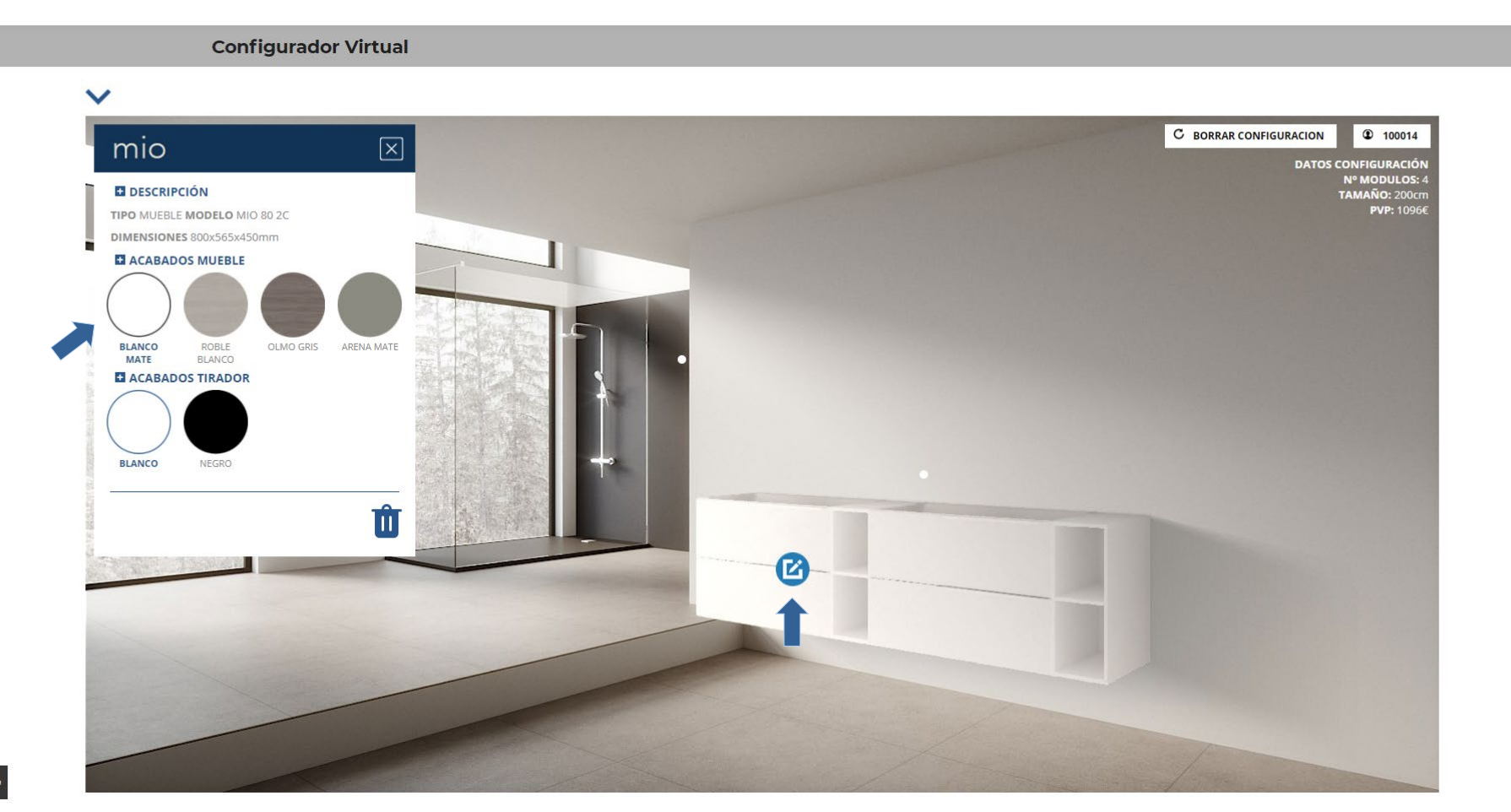

<u>نې</u>

#### 5. Diseñamos nuestro ambiente

Una vez que hemos elegido los acabados de nuestros muebles, seleccionamos el círculo superior para escoger la encimera / lavabo.

Importante: Si vamos a poner lavabo sobre encimera tenemos que seleccionar "Encimera", si por el contrario es un bajo sin lavabo, seleccionamos "Tapa".

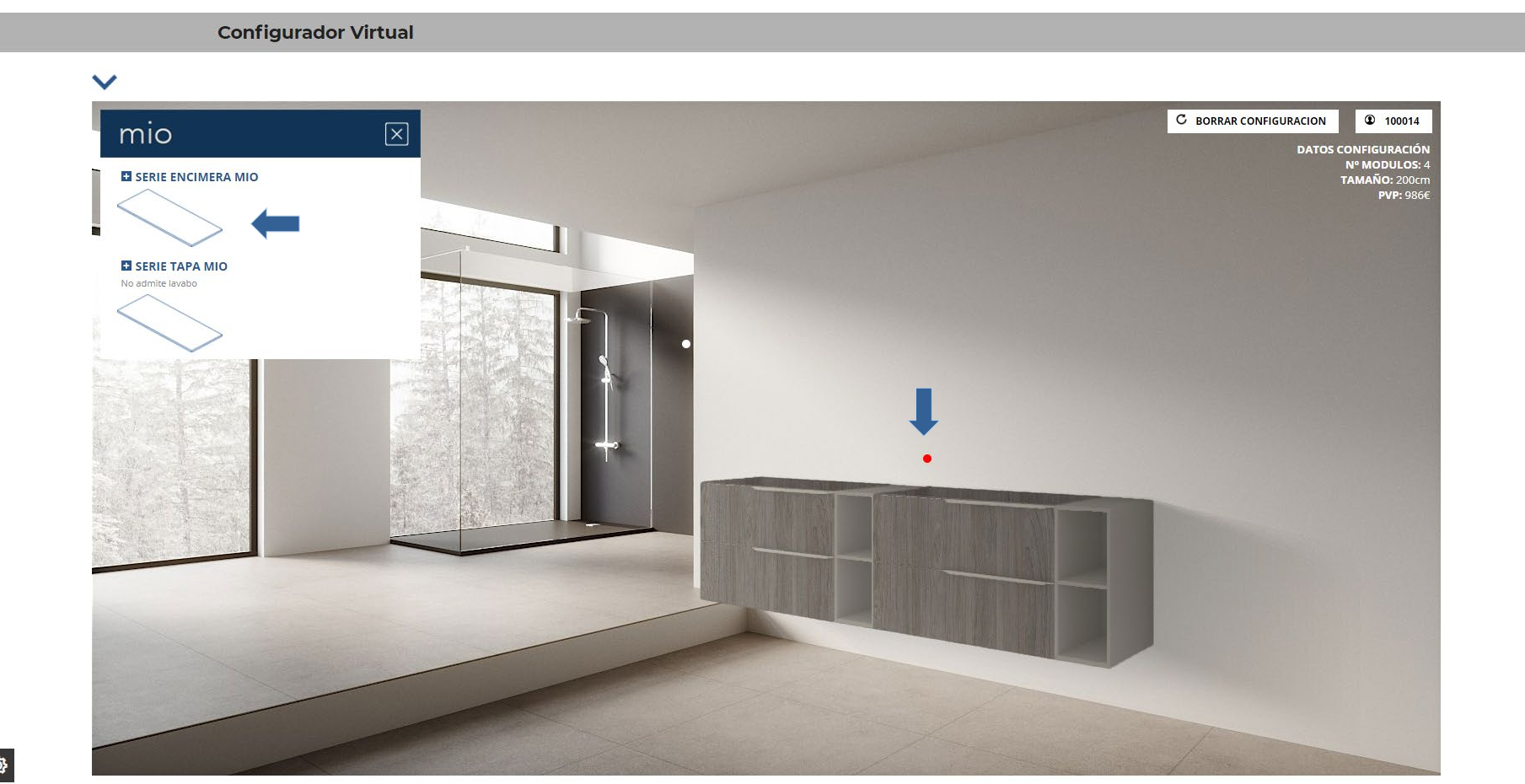

Ô

Royo°

Configurador Royo Modular Manual de uso

5. Diseñamos nuestro ambiente

Seleccionamos el acabado de la encimera.

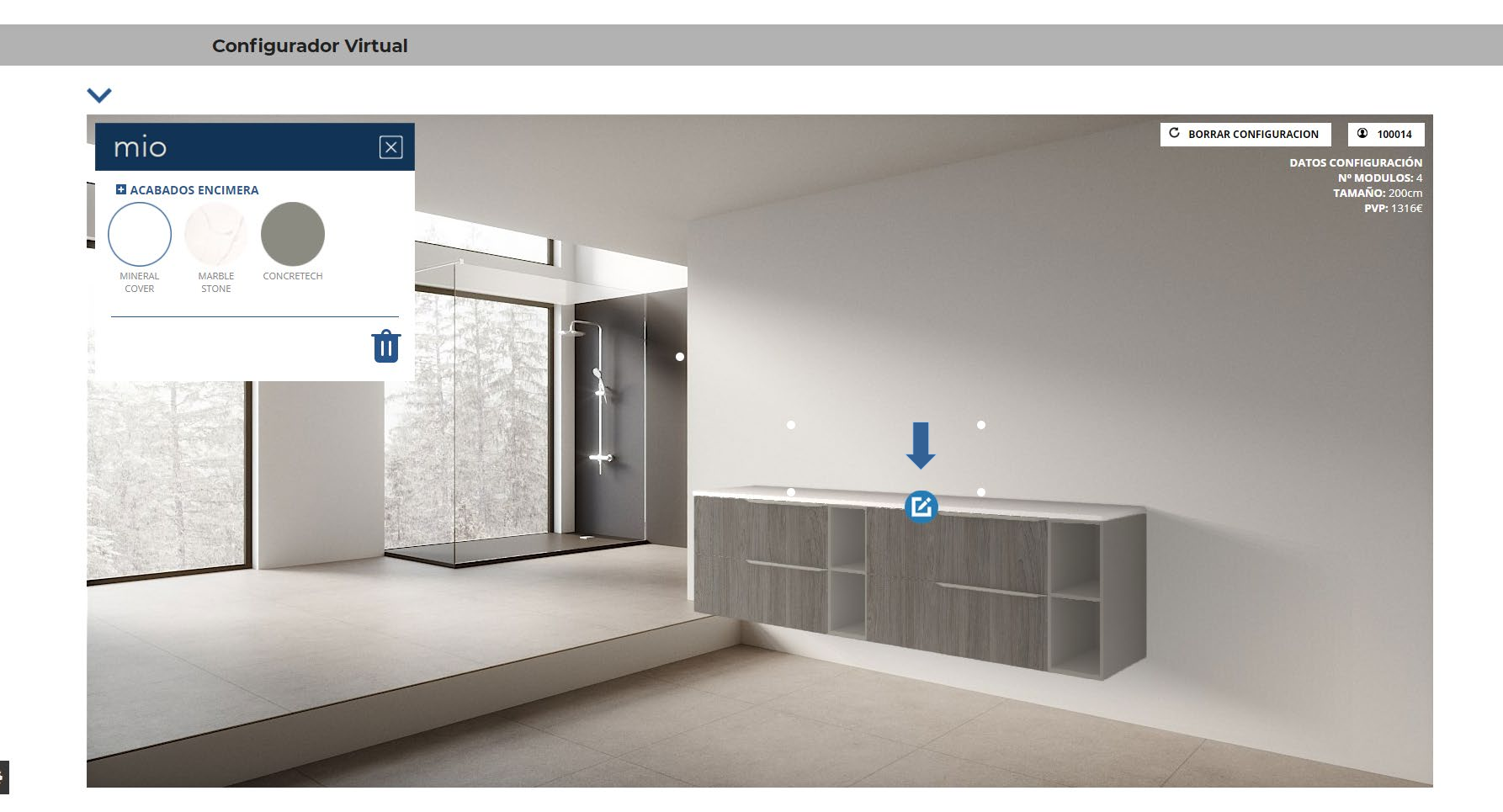

<u>نې</u>

#### 5. Diseñamos nuestro ambiente

Seleccionamos el puntito que hace referencia a los lavabos y seleccionamos el que queramos añadir.

Haremos lo mismo en los dos muebles.

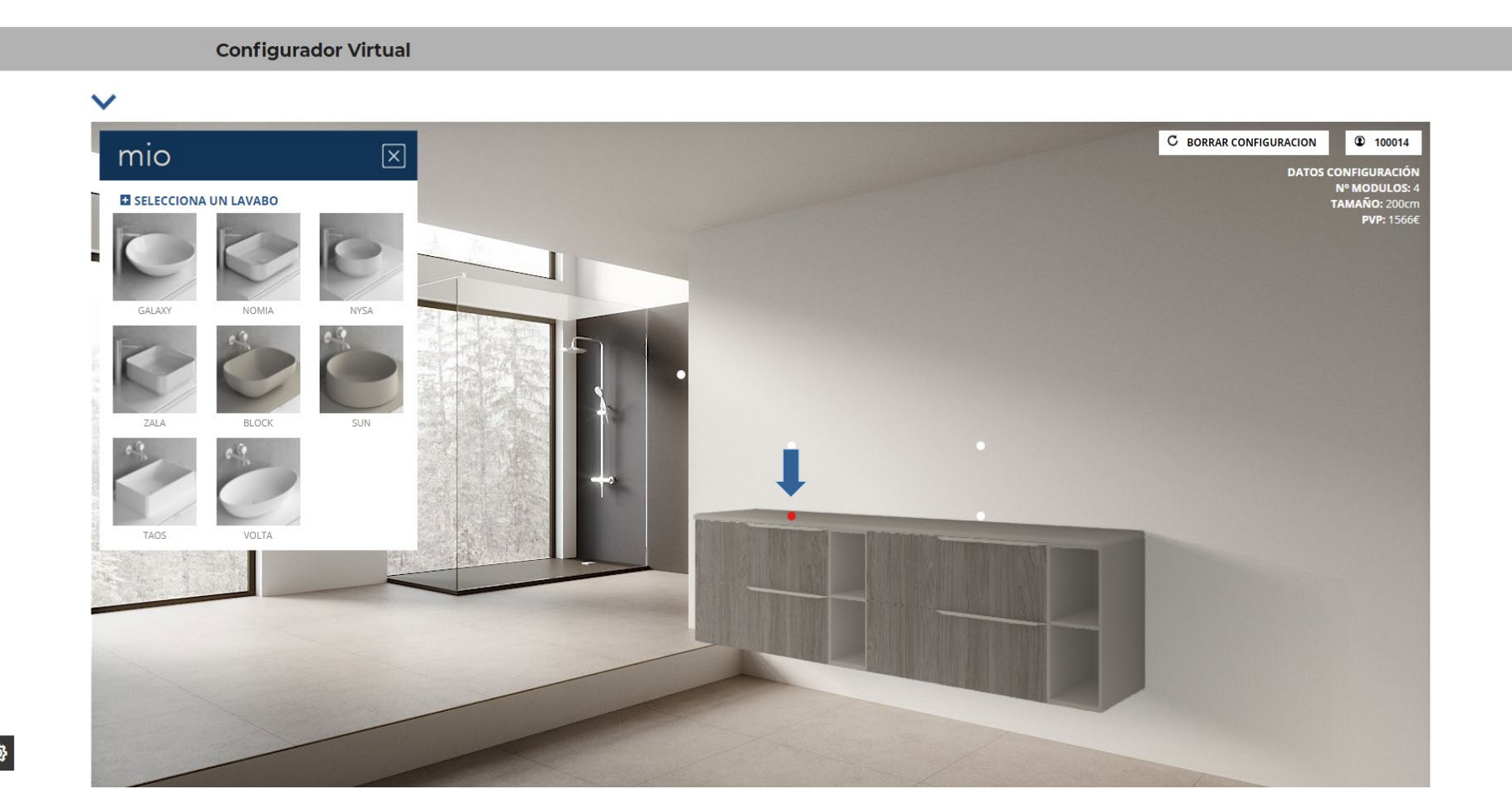

**(**)

#### 5. Diseñamos nuestro ambiente

Cuando añades el lavabo sobre encimera eliges la posición del grifo que prefieras.

Por ejemplo, grifo a pared.

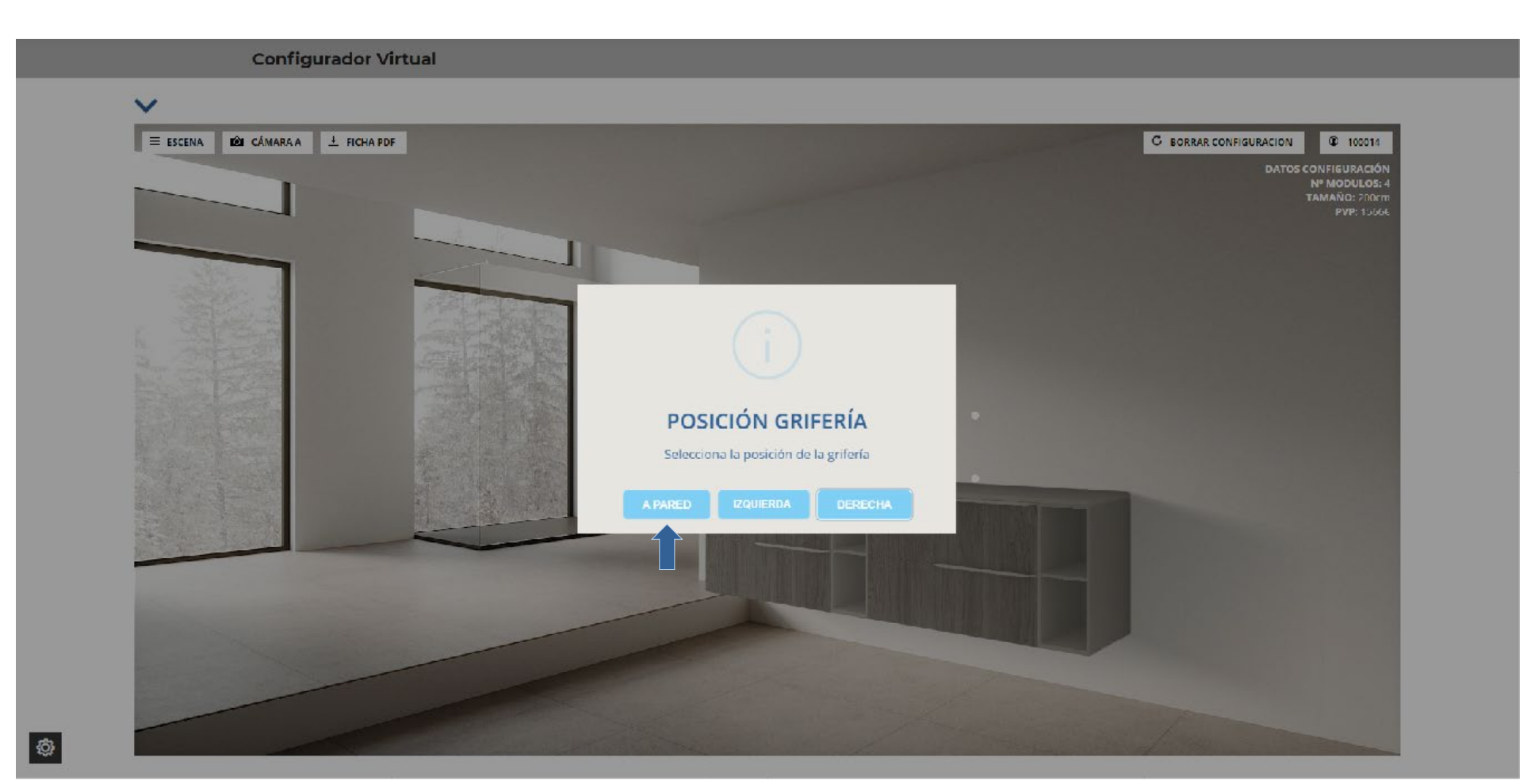

#### 5. Diseñamos nuestro ambiente

Si nos hemos equivocado, tenemos que posicionarnos encima de él hasta que aparezca el circulo azul, apretar, y luego darle al cubo de la basura para eliminarlo.

Una vez eliminado, hay que añadirlo de nuevo.

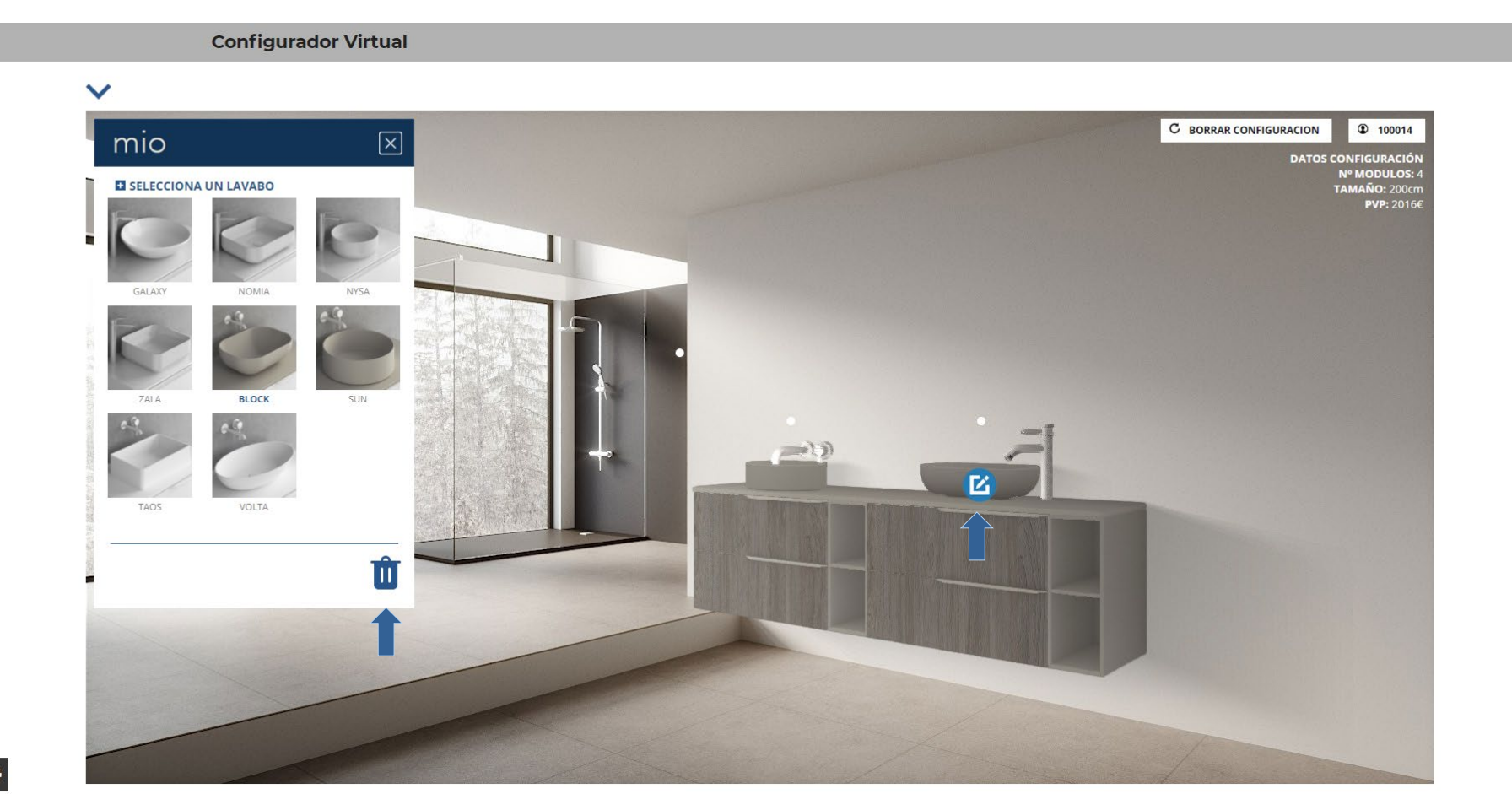

#### 5. Diseñamos nuestro ambiente

Seleccionamos el puntito que hace referencia a los espejos y seleccionamos el que queramos añadir.

Haremos lo mismo en los dos muebles.

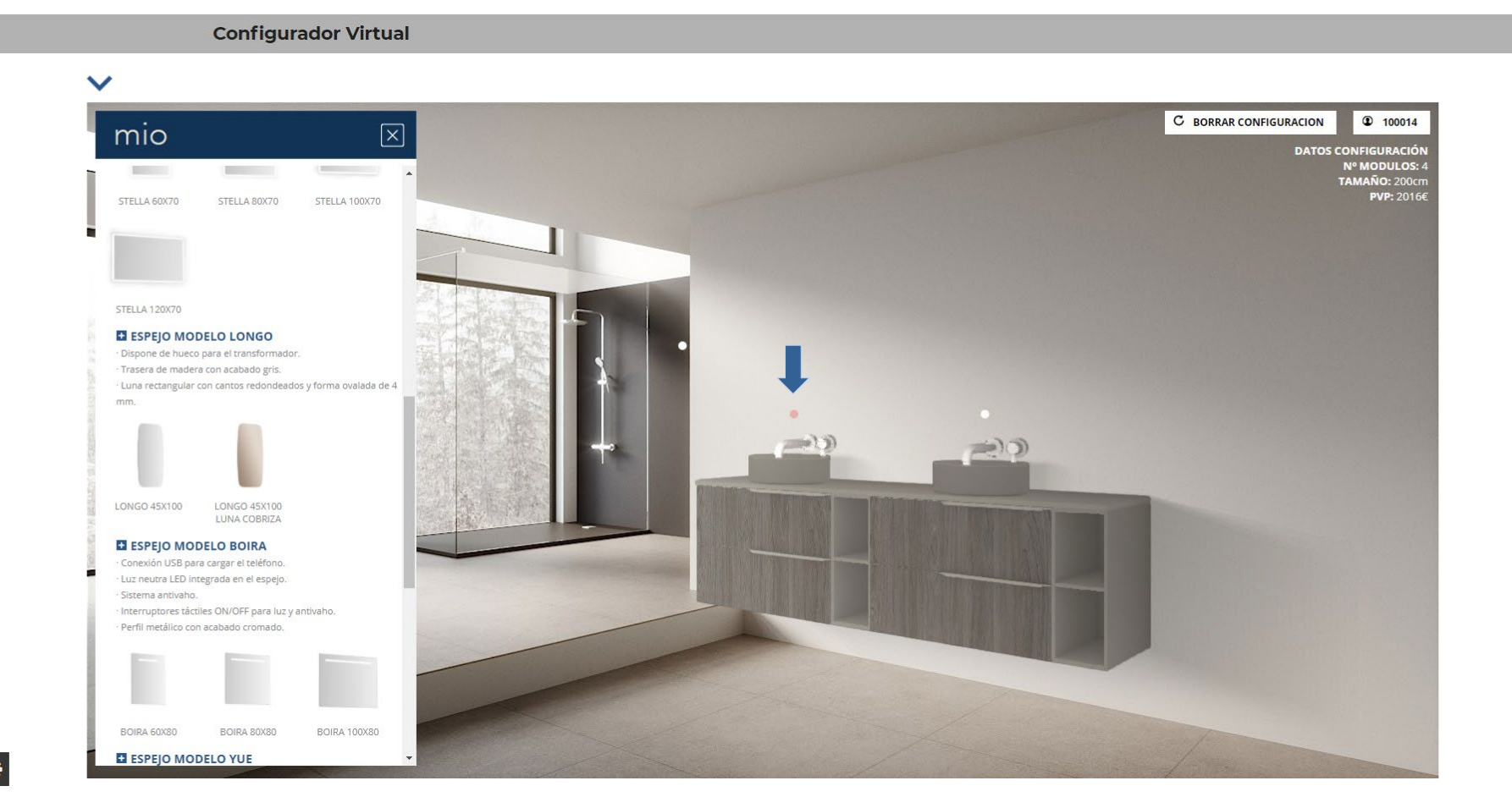

<u>نې</u>

#### 5. Diseñamos nuestro ambiente

Seleccionamos el puntito que hace referencia a los espejos y seleccionamos el que queramos añadir.

Haremos lo mismo en los dos muebles.

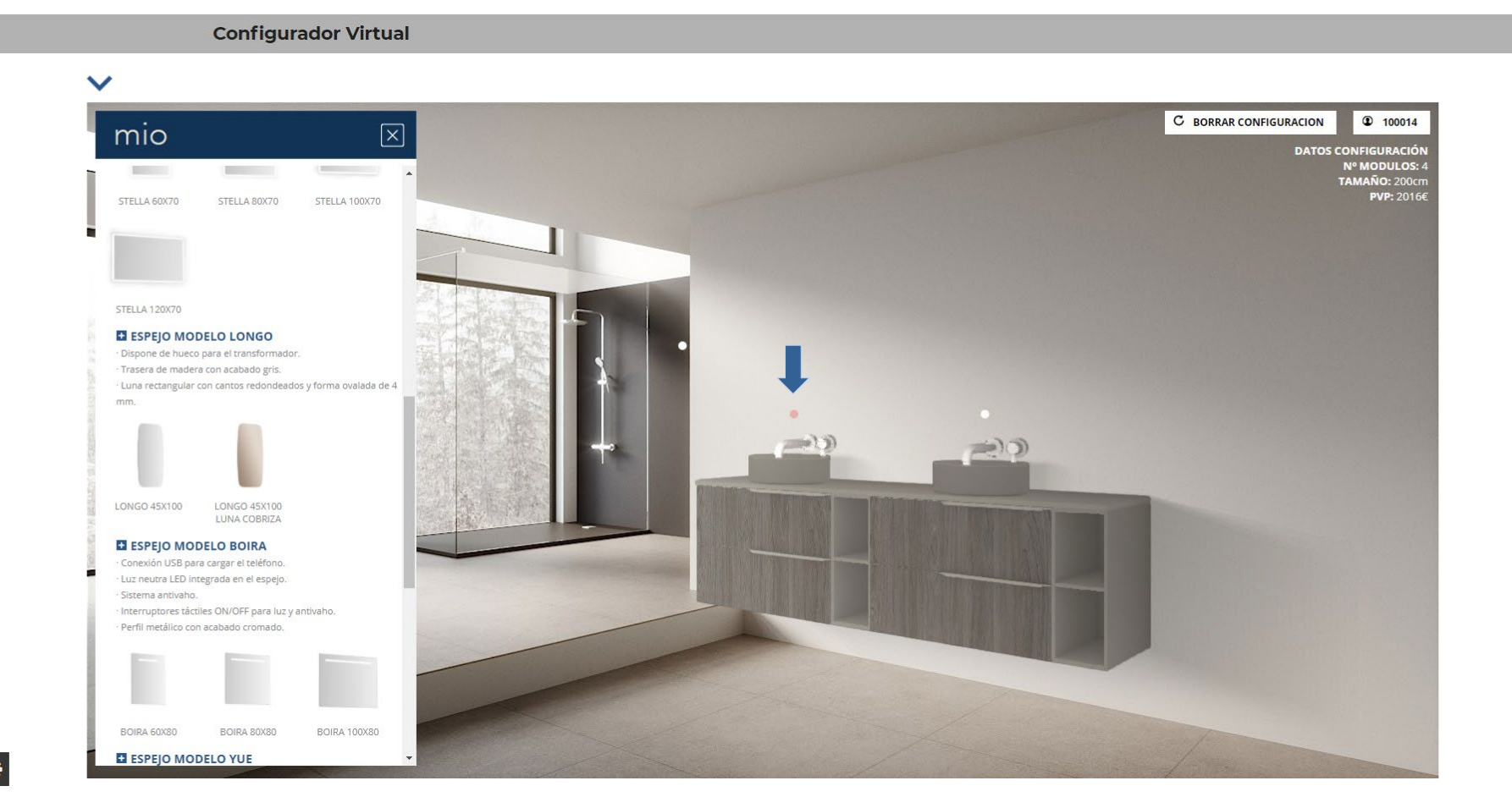

<u>نې</u>

#### 5. Diseñamos nuestro ambiente

Seleccionamos el puntito que hace referencia a las luminarias y seleccionamos la que queramos añadir.

Haremos lo mismo en los dos muebles.

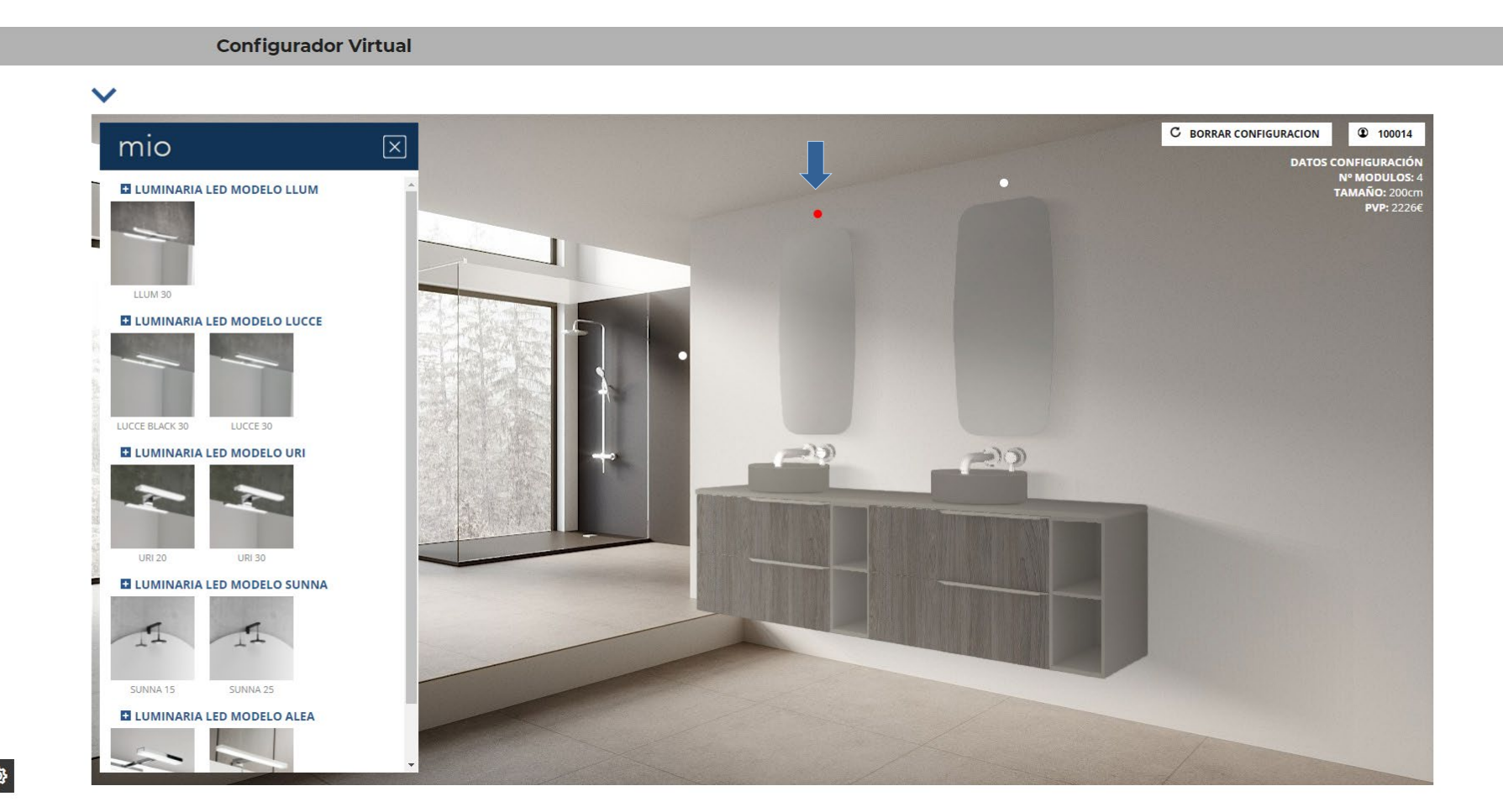

#### 5. Diseñamos nuestro ambiente

Seleccionamos el puntito de la izquierda del conjunto para añadir un alto o columna.

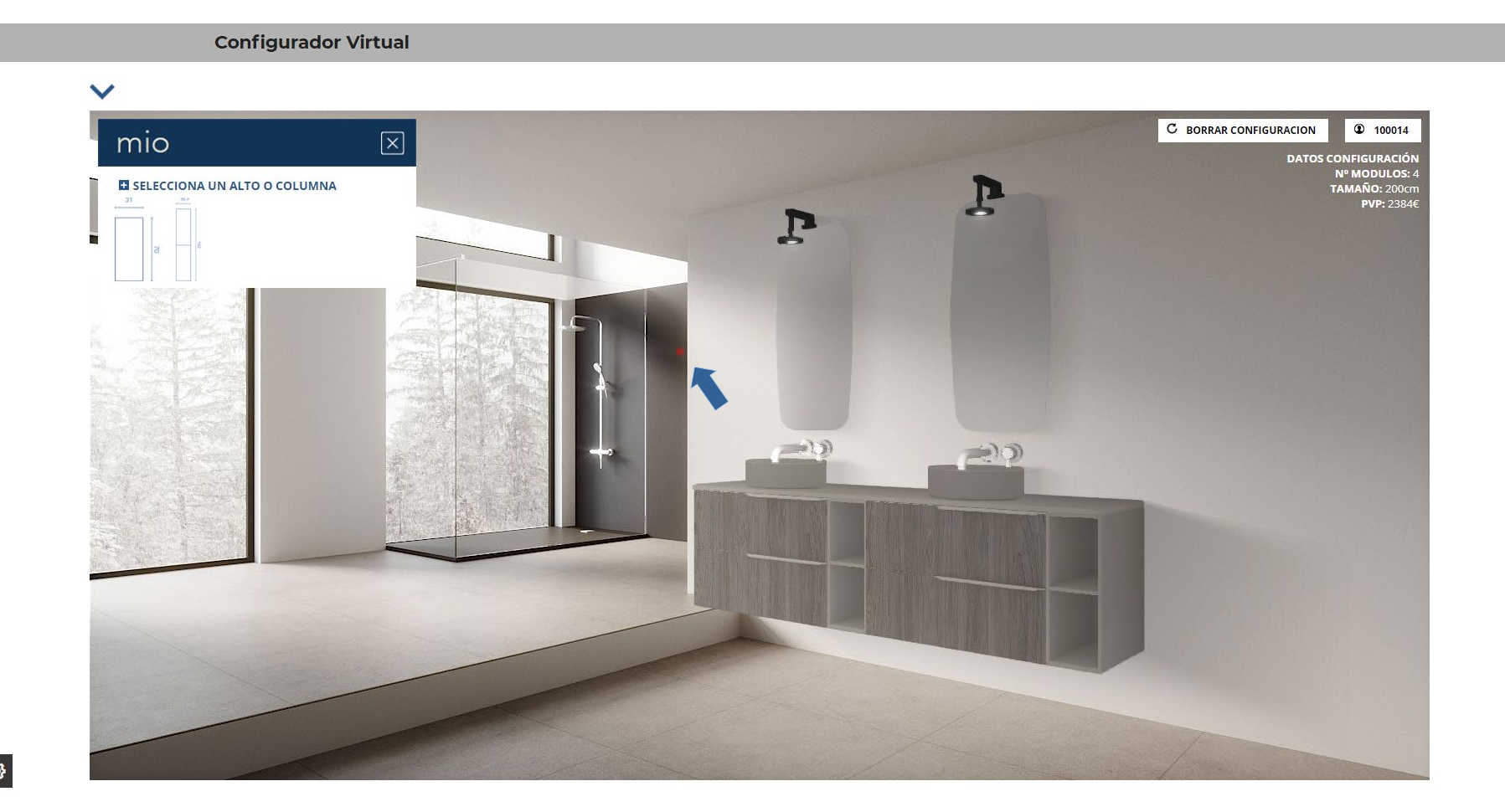

Royo°

Configurador Royo Modular Manual de uso

5. Diseñamos nuestro ambiente

Seleccionamos el acabado de la columna.

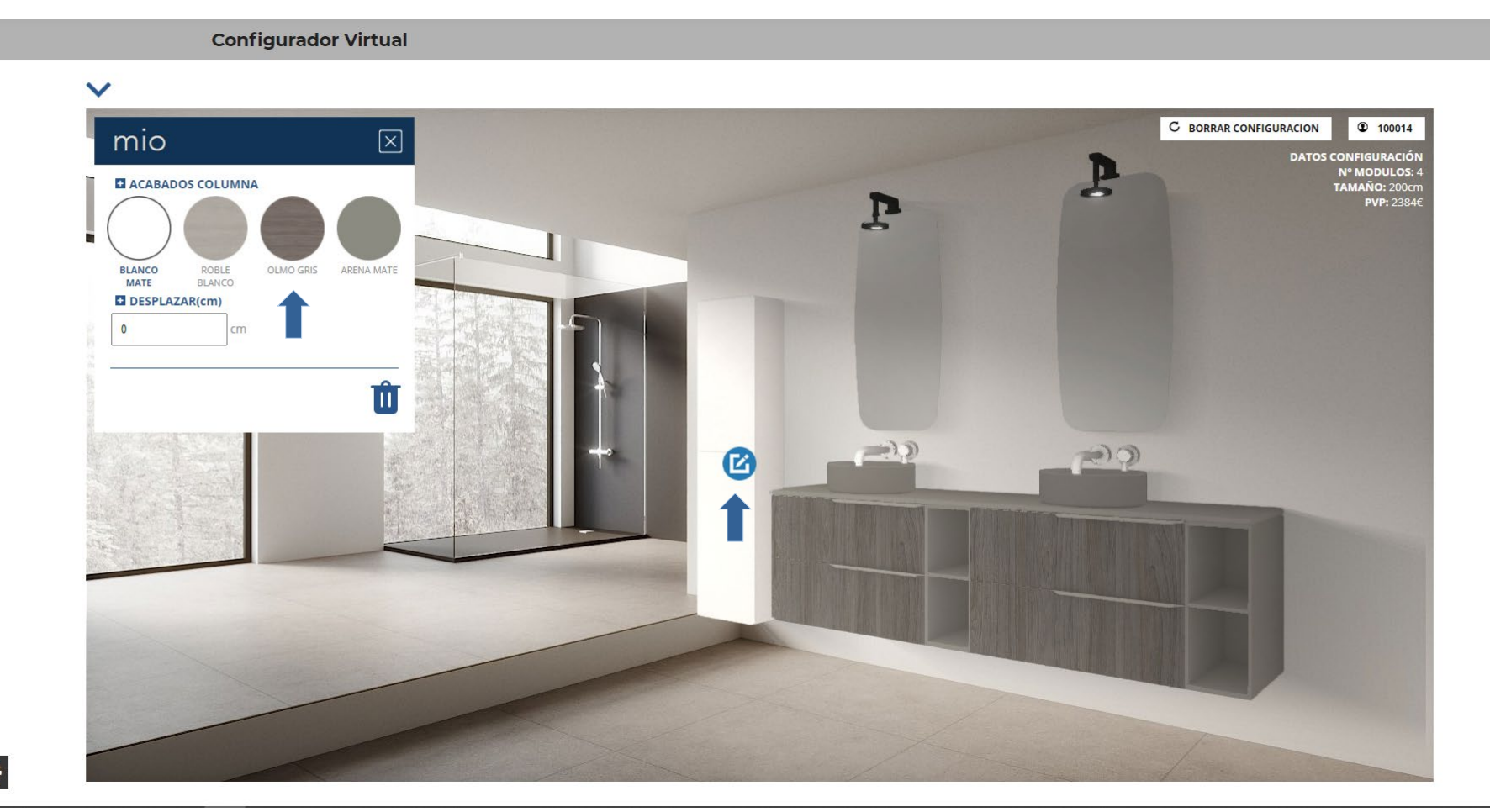

**نې** 

#### 5. Diseñamos nuestro ambiente

Además podemos indicar si queremos desplazar nuestro alto o columna hacia la izquierda o derecha.

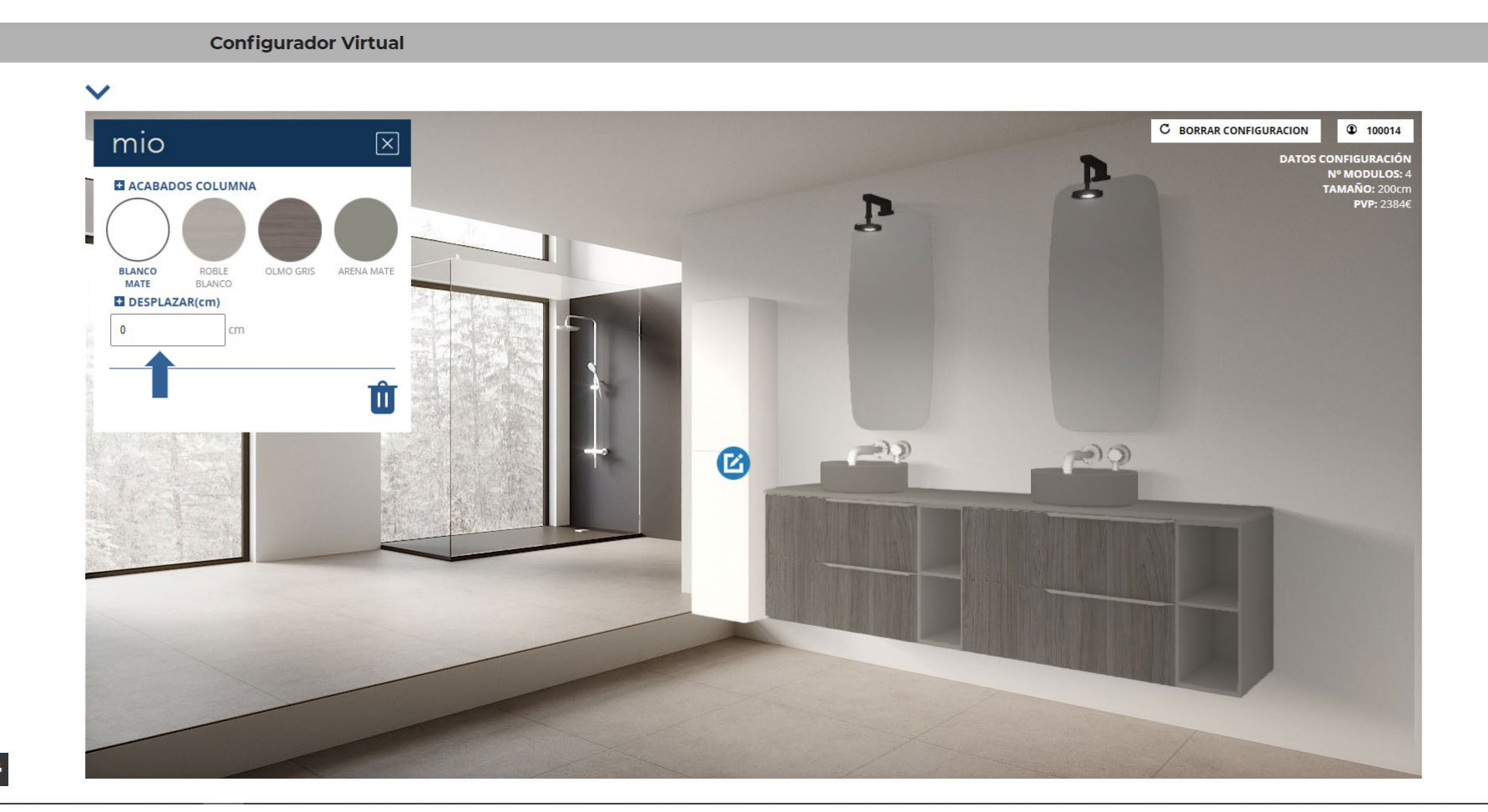

**(**)

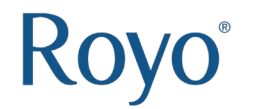

### 6. Descargar la ficha en PDF

Una vez tengamos el diseño de nuestro ambiente, seleccionamos FICHA PDF.

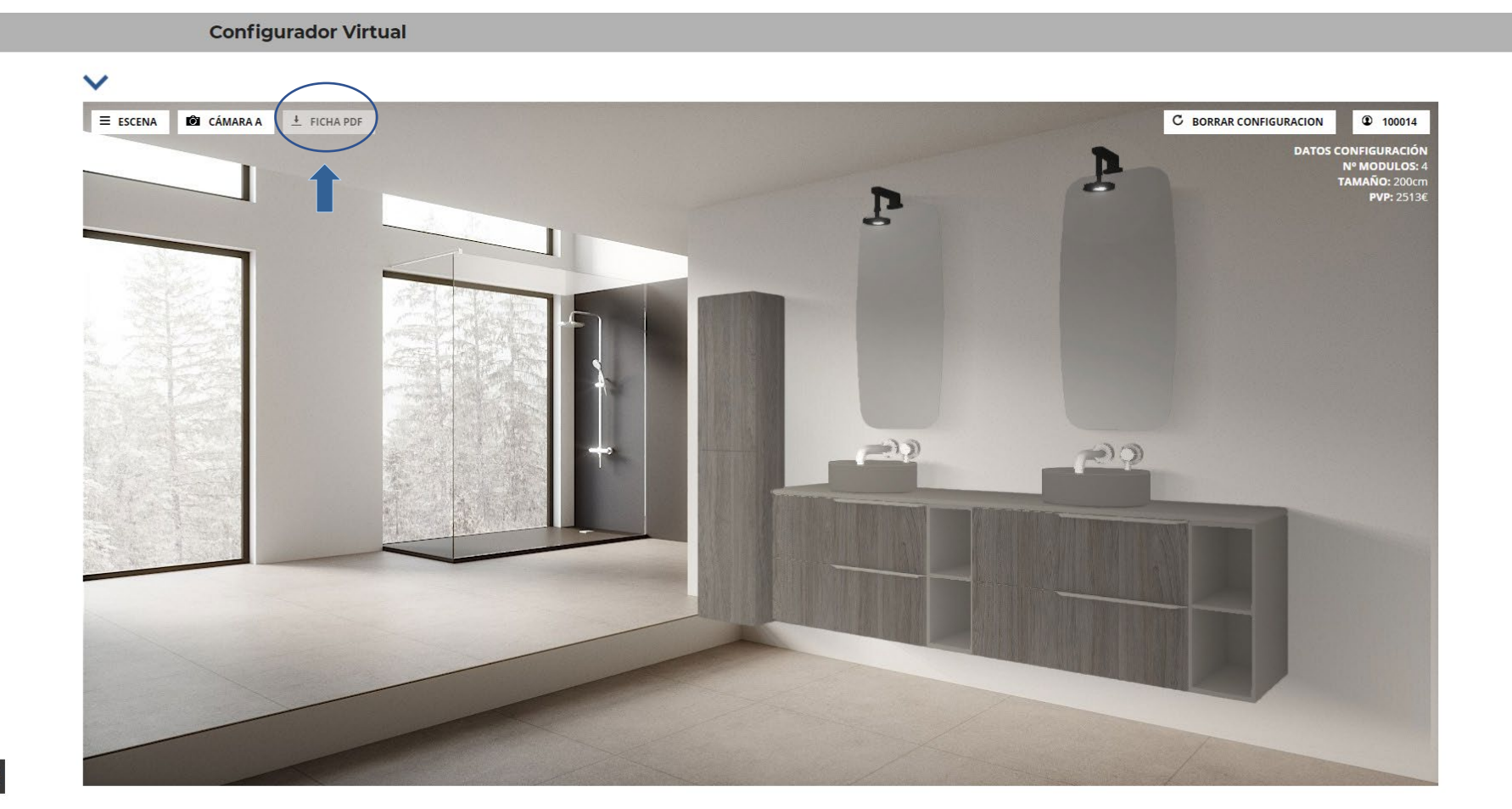

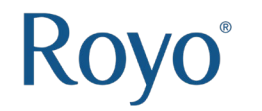

6. Descargar la ficha en PDF

Comprobamos nuestros datos y le damos a OK.

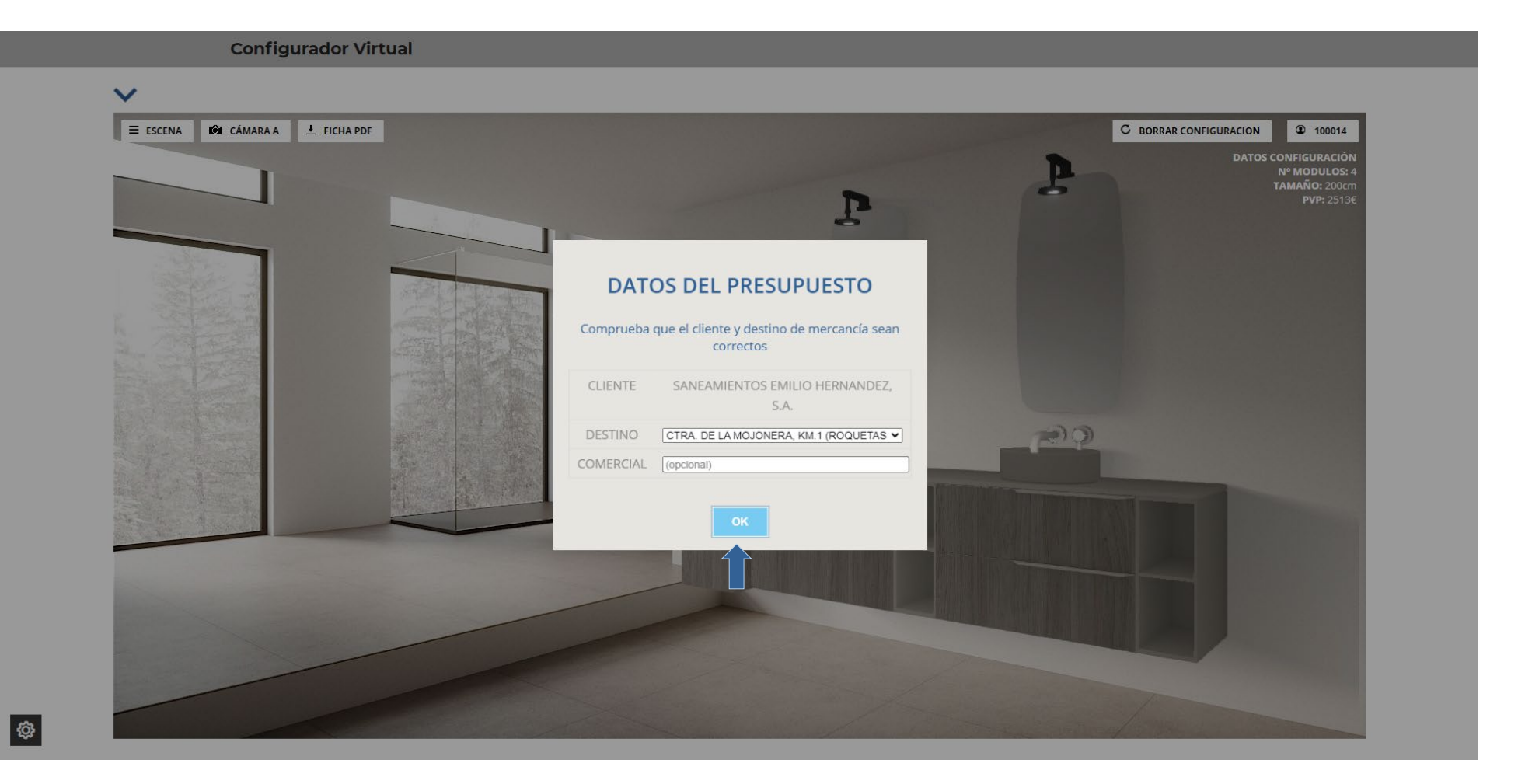

7. Ficha en PDF

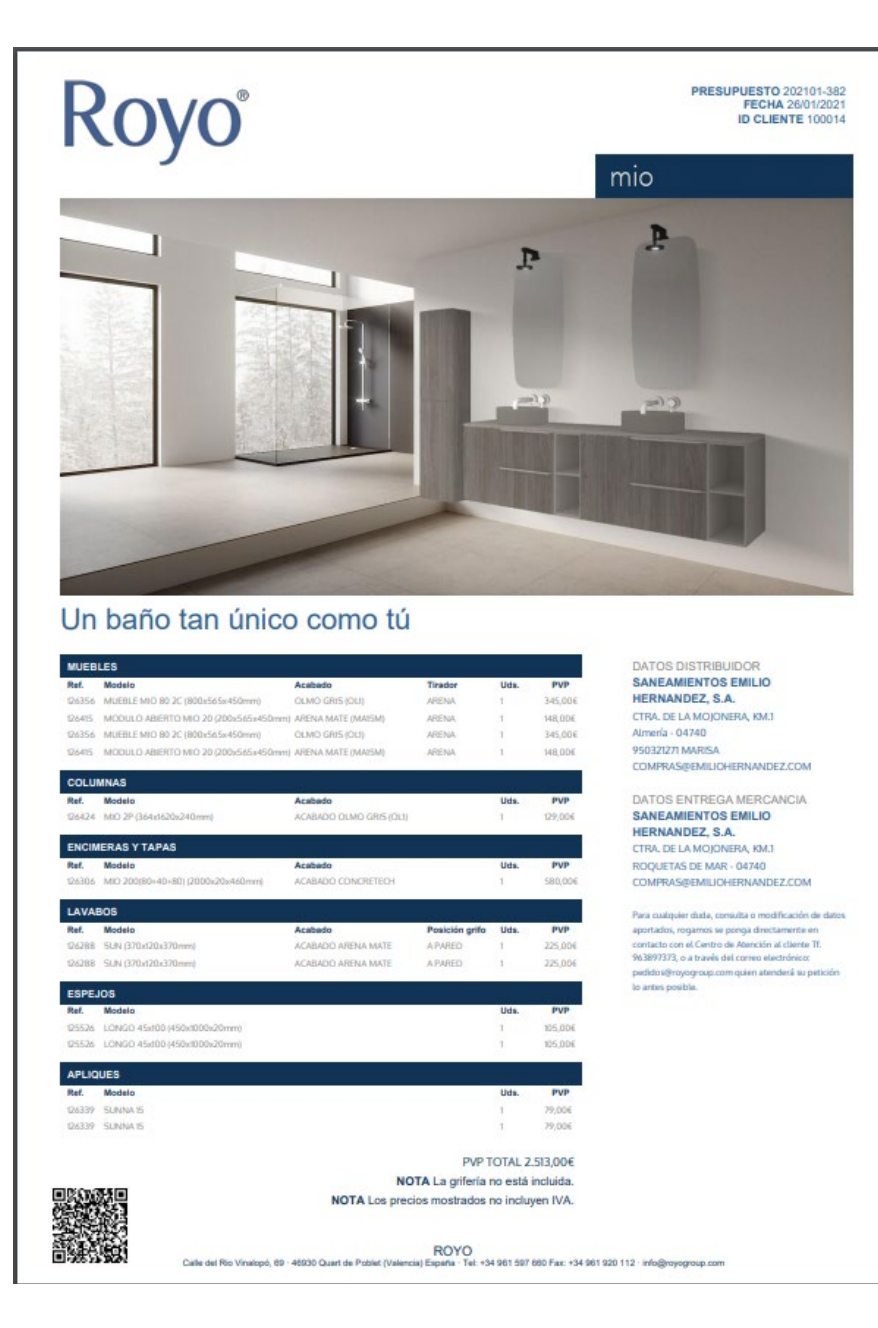

### **Configurador Royo Modular** *Manual de uso*

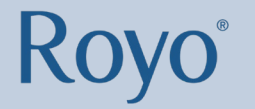

Configurador Royo Modular Manual de uso

¡Descubre nuestro configurador! www.royogroup.com/configurador%20virtual

¡Te esperamos! #IEnjoyRoyoEveryDay

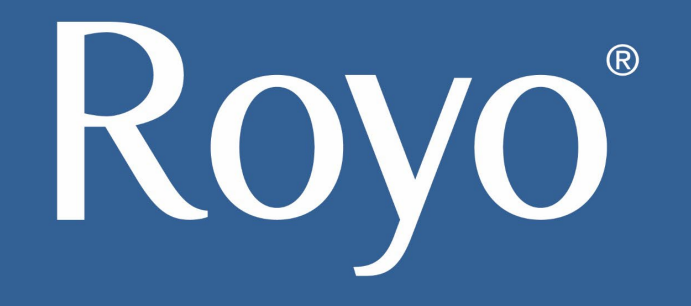

Río Vinalopó 69 (A-3, Km 344,4) 46930 Quart de Poblet - Valencia - Spain info@royogroup.com

> www.royogroup.com tel (+34) 96 159 76 60

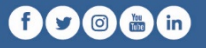